## ACESSO VPN COLABORADOR

## Instruções para Mac

Este acesso permite a ligação às Pastas Partilhadas e aos recursos das Editoras tais como a B-ON.

Antes de iniciar as configurações deverá verificar/alterar a segurança do sistema, de modo a aceitar "AppStore e programadores identificados".

1. Aceda as "Preferências do Sistema" e selecione "Segurança e Privacidade".

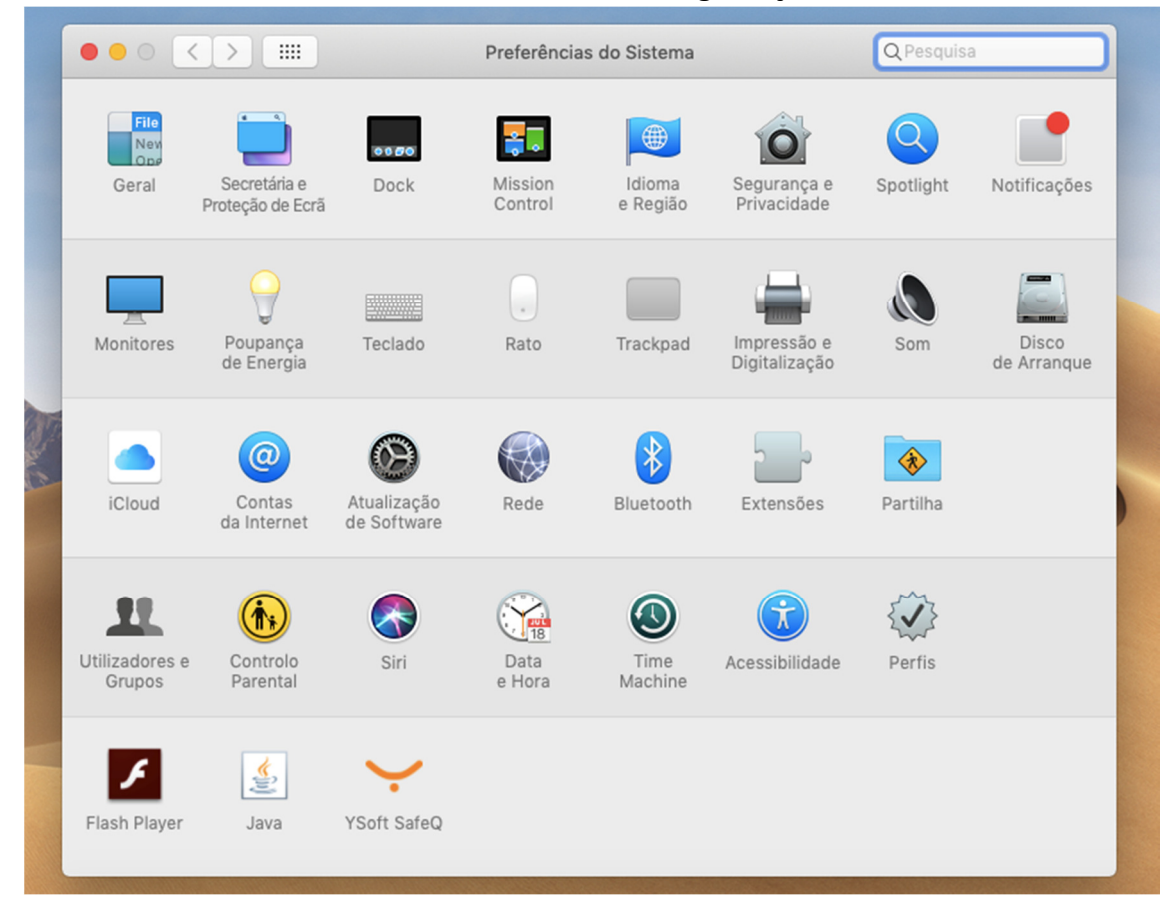

2. No separador "Geral", selecione a opção "AppStore e programadores identificados".

|   | ••• <>                              | Segurança                                                            | e Privacidade                                       | ٩                             | Pesquisa    |
|---|-------------------------------------|----------------------------------------------------------------------|-----------------------------------------------------|-------------------------------|-------------|
|   |                                     | Geral FileVault                                                      | Firewall Privad                                     | idade                         |             |
| l | Este utilizador                     | definiu uma palavra-passe de ini                                     | ício de sessão                                      | Alterar palavra-pas           | se          |
|   | 🗹 Pedir p                           | alavra-passe 5 minutos                                               | <ul> <li>após ativação<br/>ou da proteçã</li> </ul> | do modo de pausa<br>o de ecrã |             |
|   | ☐ Quand<br>✔ Desativ                | o o ecrã estiver bloqueado, mosti<br>rar início de sessão automático | rar uma mensage                                     | m Definir mensag              | em          |
|   | Permitir aplica<br>App St<br>App St | ções descarregadas de:<br>ore<br>ore e programadores identificado    | 25                                                  |                               |             |
|   | Clique no cadead                    | o para impedir alterações.                                           |                                                     | (                             | Avançadas ? |

## Instruções de instalação do agente

1. Acede à área privada, através do portal UAb (<u>https://www.uab.pt</u>) ou intranet

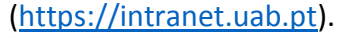

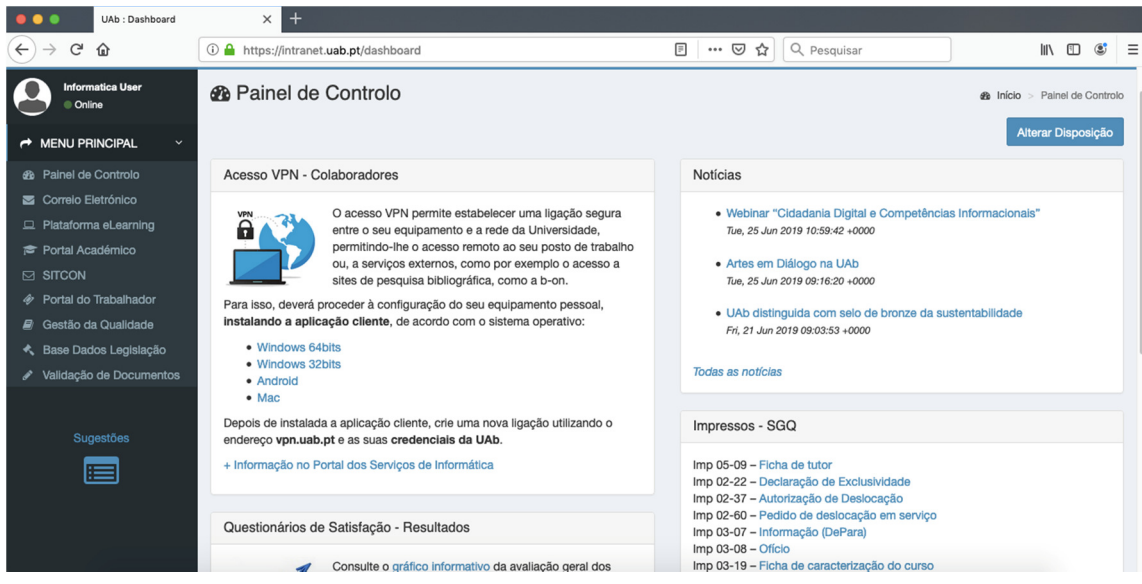

2. No Painel e Controlo, em "Acesso VPN", descarregue o agente para Mac. E faça "OK" para iniciar a instalação.

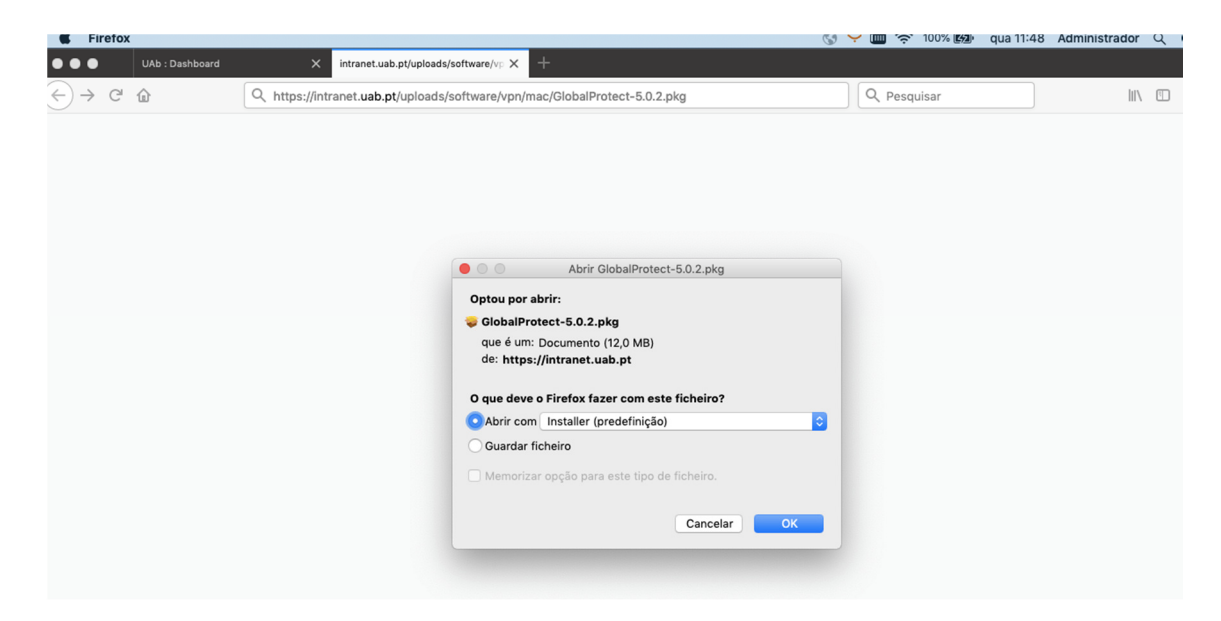

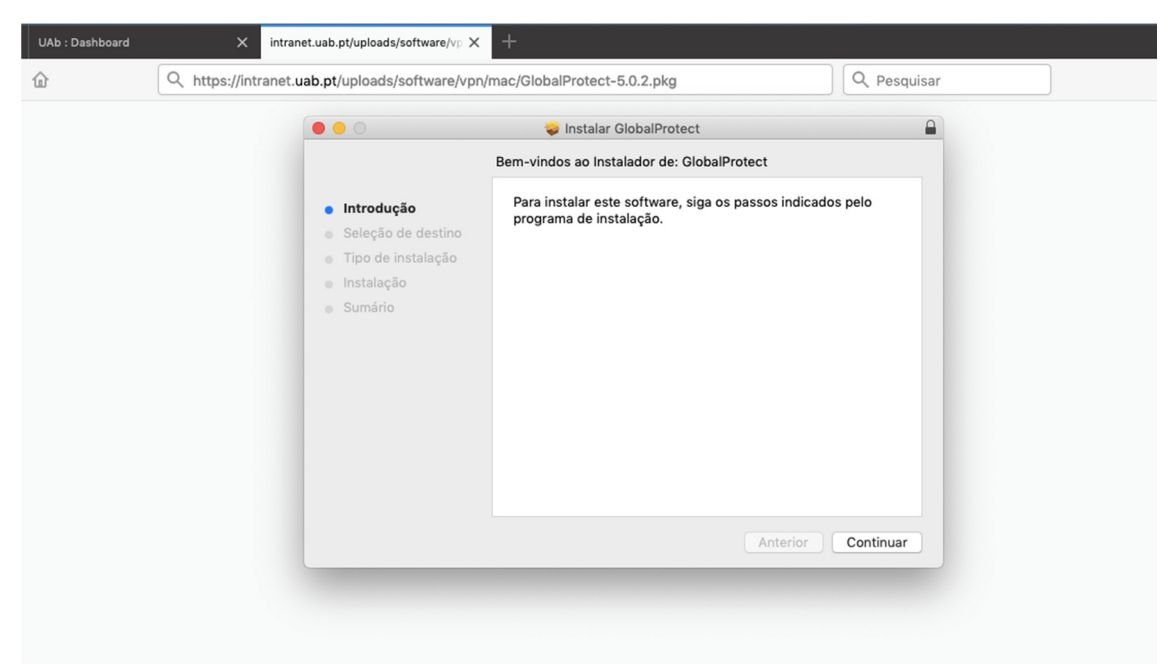

| <ul> <li>Instalação personalizada em "Macintosh HD"</li> <li>Introdução</li> <li>Seleção de destino</li> <li>Tipo de instalação</li> <li>Instalação</li> <li>Instalação</li> <li>Sumário</li> </ul> Espaço necessário: 29,9 MB Disponível: 90,46 GB Anterior Continuar    | 1 | Q https://intran | et.uab.pt/uploads/software/vpr         | n/mac/GlobalProtect-5.0.2.pkg     |           | Q Pesquisar    |  |
|----------------------------------------------------------------------------------------------------|---|------------------|----------------------------------------|-----------------------------------|-----------|----------------|--|
| <ul> <li>Introdução</li> <li>Seleção de destino</li> <li>Tipo de instalação</li> <li>Instalação</li> <li>Instalação</li> <li>Sumário</li> </ul> Espaço necessário: 29,9 M8 Disponível: 90,46 68 Espaço necessário: 29,9 M8 Disponível: 90,46 68 Entroduction de continuar |   |                  |                                        | 😺 Instalar GlobalProtect          |           |                |  |
| <ul> <li>Introdução</li> <li>Seleção de destino</li> <li>Tipo de instalação</li> <li>Instalação</li> <li>Sumário</li> </ul> Espaço necessário: 29,9 MB Disponível: 90,46 68 Anterior Continuar                                                                            |   |                  |                                        | Instalação personalizada em "Maci | ntosh HD" |                |  |
| <ul> <li>Introdução</li> <li>Seleção de destino</li> <li>Tipo de instalação</li> <li>Instalação</li> <li>Sumário</li> </ul> Espaço necessário: 29,9 MB Disponível: 90,46 GB Anterior Continuar                                                                            |   |                  |                                        | Nome do pacote                    | Ação      | Tamanho        |  |
| <ul> <li>Seleção de destino</li> <li>Tipo de instalação</li> <li>Instalação</li> <li>Sumário</li> </ul> Espaço necessário: 29,9 MB Disponível: 90,46 GB Anterior Continuar                                                                                                |   |                  | Introdução                             | GlobalProtect                     | Instalar  | 29,9 MB        |  |
| Tipo de instalação     Instalação     Sumário     Espaço necessário: 29,9 MB Disponível: 90,46 GB     Anterior Continuar                                                                                                    |   |                  | <ul> <li>Seleção de destino</li> </ul> | Uninstall GlobalProtect           | Ignorar   | Zero KB        |  |
| Instalação     Sumário     Sumário     Espaço necessário: 29,9 MB     Disponível: 90,46 GB     Anterior     Continuar                                                                                                    |   |                  | <ul> <li>Tipo de instalação</li> </ul> |                                   |           |                |  |
| Sumário     Espaço necessário: 29,9 MB     Disponível: 90,46 GB     Anterior     Continuar                                                                                                    |   |                  | Instalação                             |                                   |           |                |  |
| Espaço necessário: 29,9 MB Disponível: 90,46 GB<br>Anterior Continuar                                                                                                    |   |                  | Sumário                                |                                   |           |                |  |
| Espaço necessário: 29,9 MB Disponível: 90,46 GB<br>Anterior Continuar                                                                                                    |   |                  |                                        |                                   |           |                |  |
| Espaço necessário: 29,9 MB Disponível: 90,46 GB<br>Anterior Continuar                                                                                                    |   |                  |                                        |                                   |           |                |  |
| Espaço necessário: 29,9 MB Disponível: 90,46 GB<br>Anterior Continuar                                                                                                    |   |                  |                                        |                                   |           |                |  |
| Anterior Continuar                                                                                                    |   |                  |                                        | Espaço pecessário: 29.9 MB        | Dispon    | (val: 90.46 GB |  |
| Anterior Continuar                                                                                                    |   |                  |                                        | Espaço necessario. 29,9 MB        | Dispon    | IVEI. 50,40 GB |  |
| Anterior Continuar                                                                                                    |   |                  |                                        |                                   |           |                |  |
| Anterior Continuar                                                                                                    |   |                  |                                        |                                   |           |                |  |
| Anterior Continuar                                                                                                    |   |                  |                                        |                                   |           |                |  |
|                                                                                                    |   |                  |                                        |                                   | Anterior  | Continuar      |  |
|                                                                                                    |   |                  |                                        |                                   | Anterior  |                |  |
|                                                                                                    |   |                  |                                        |                                   |           |                |  |
|                                                                                                    |   |                  |                                        |                                   |           |                |  |

3. No final da instalação irá surgir a janela de ligação à VPN (**em futuros acessos bastará clicar no símbolo semelhante a um "planeta terra", para efetuar a ligação**).

| UAb : Dashboard | ×              | intranet.uab.pt/uploads/software/vp $\times$                                                                                | +                                                                      | GlobalProtect                                                                             |
|-----------------|----------------|----------------------------------------------------------------------------------------------------|------------------------------------------------------------------------|-------------------------------------------------------------------------------------------|
| 1               | Q https://intr | anet.uab.pt/uploads/software/vpn,                                                                                           | /mac/GlobalProtect-5.0.2.pkg                                           |                                                                                           |
|                 |                |                                                                                                    | 😻 Instalar GlobalProtect                                               |                                                                                           |
|                 |                | <ul> <li>Introdução</li> <li>Seleção de destino</li> <li>Tipo de instalação</li> <li>Instalação</li> <li>Sumário</li> </ul> | A instalação foi bem sucedida.<br>A instalação foi k<br>O software foi | Welcome to GlobalProtect<br>Piease enter your portal address<br>Portal Address<br>Connect |
|                 |                |                                                                                                    |                                                                        | Anterior Fechar                                                                           |

4. Insira o endereço "vpn.uab.pt".

| UAb : Dashboard | X intranet.uab.pt/uploads/software/vp                                                                                       | × +                            | GlobalProtect                                                                          |
|-----------------|----------------------------------------------------------------------------------------------------|--------------------------------|----------------------------------------------------------------------------------------|
| 企               | Q https://intranet.uab.pt/uploads/software/v                                                                                | on/mac/GlobalProtect-5.0.2.pkg |                                                                                        |
|                 |                                                                                                    | 🐳 Instalar GlobalProtect       |                                                                                        |
|                 | <ul> <li>Introdução</li> <li>Seleção de destino</li> <li>Tipo de instalação</li> <li>Instalação</li> <li>Sumário</li> </ul> | A instalação foi bem sucedida. | Welcome to GlobalProtect<br>Please enter your portal address<br>(vpn.uab.pt<br>Connect |
|                 |                                                                                                    |                                | Anterior Fechar                                                                        |
|                 |                                                                                                    |                                |                                                                                        |

5. Inserir as suas credências UAb.

| Ficheiro Editar | Ver Histó    | órico Marcadores      | Ferramentas Jan           | ela   | Ajuda               | 🔇 🧡 🥅 奈 100% 🛛                   | 🔊 qua 11:54 |
|-----------------|--------------|-----------------------|---------------------------|-------|---------------------|----------------------------------|-------------|
| UAb : Dashboard | ×            | intranet.uab.pt/uploa | ds/software/vp $\times$ + |       |                     | GlobalProtect                    |             |
|                 | Q https://ii | ntranet.uab.pt/upload | s/software/vpn/mac/       | /Glob | alProtect-5.0.2.pkg |                                  |             |
|                 |              |                       |                           |       |                     | Sign In                          |             |
|                 |              |                       |                           |       |                     | Enter login credentials          |             |
|                 |              |                       |                           |       |                     | Portal: vpn.uab.pt<br>utilizador |             |
|                 |              |                       |                           |       |                     | Sign In                          |             |
|                 |              |                       |                           |       |                     | Cancel                           |             |
|                 |              |                       |                           |       |                     |                                  |             |

6. A ligação está estabelecida quando surge o "Connected".

| Ficheiro   | Editar Ver                                         | Histórico                            | Marcadores                      | Ferramentas                                          | Janela           | Ajuda  |                                      | G 🖌 🛄                               | 🤶 100% 🖾 | qua 1 |
|------------|----------------------------------------------------|--------------------------------------|---------------------------------|------------------------------------------------------|------------------|--------|--------------------------------------|-------------------------------------|----------|-------|
| UAb : Dash | board                                              | × 🤞                                  | Novo separador                  | ×                                                    | +                |        | Glo                                  | balProtect                          | *        |       |
| ŵ          | Sites mais v  Destaques INTRANET.UAB GlobalProtect | isitados ><br>-12,0 MB<br>-5.0.2.pkg | n Google ou int<br>Pesquisar na | troduzir endereç<br>Web<br>MozilLa<br>Obtenha uma Co | o<br>nta Firefox | ©<br>< | Cor<br>You are secur<br>Corpo<br>Dis | Connected<br>connected<br>connected | >        |       |

## Acesso às Pastas Partilhadas

Para este acesso deverá mapear as pastas, no servidor.

1. Aceder a "Ir", e selecionar "Ligar ao servidor...".

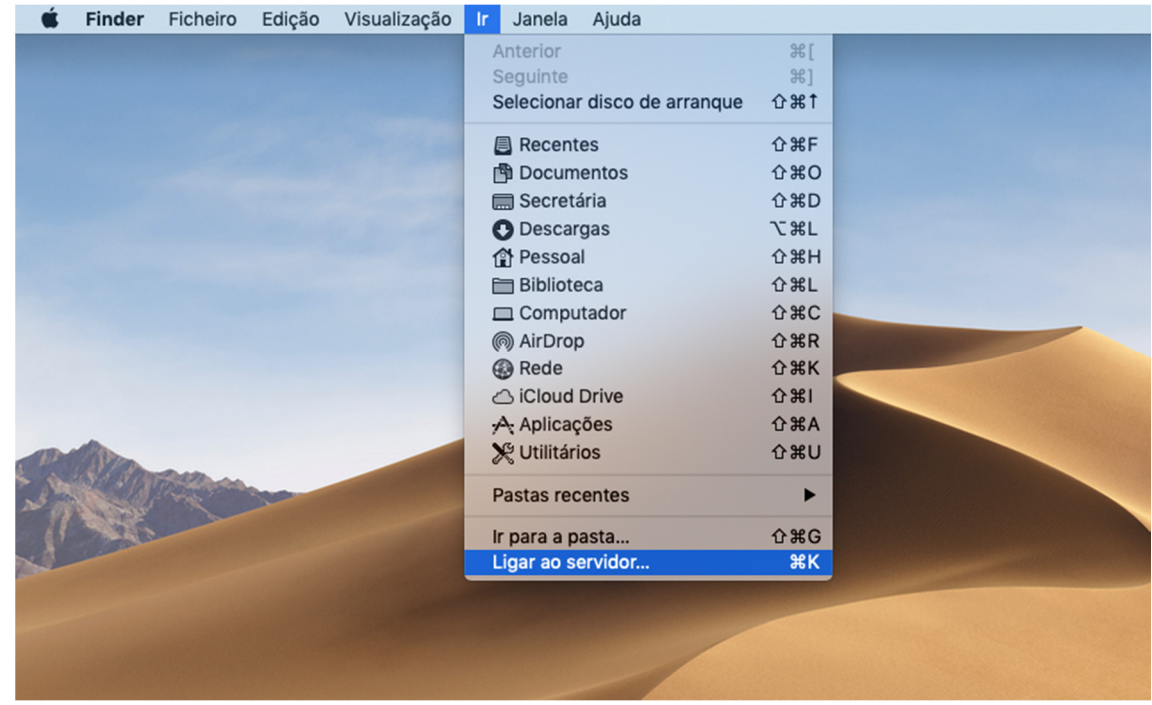

Criar as duas ligações, tal como mostra a imagem.
 Pasta de Serviço – smb://00sys00.univ-ab.local/<nome\_serviço>

**Pastas Partilhadas – smb://00sys00.univ-ab.local/partilhas**. Neste caso deverá localizar na lista, a pasta a que pretende, sendo que serão todas listadas mesmo as que não possui acesso.

| Ligar ao servidor                     |
|---------------------------------------|
| smb://00sys00.univ-ab.local/partilhas |
| Servidores favoritos:                 |
| smb://00sys00.univ-ab.local/partilhas |
|                                       |
| + - * ? Percorrer Ligar               |
|                                       |
|                                       |

3. Inserir as credências de utilizador. Após o que surgira a janela, com as pastas correspondentes.

| Digite o seu nome e palavra-passe para o servidor   o'osys00.univ-ab.local".   Ligar come:   Ornvidado   Utilizador registado   Nome:   univ-ab.local/utilizador   Palavra-passe:   Ouardar palavra-passe no porta-chaves   Cancelar   Ligar |
|----------------------------------------------------------------------------------------------------|
|----------------------------------------------------------------------------------------------------|